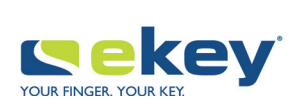

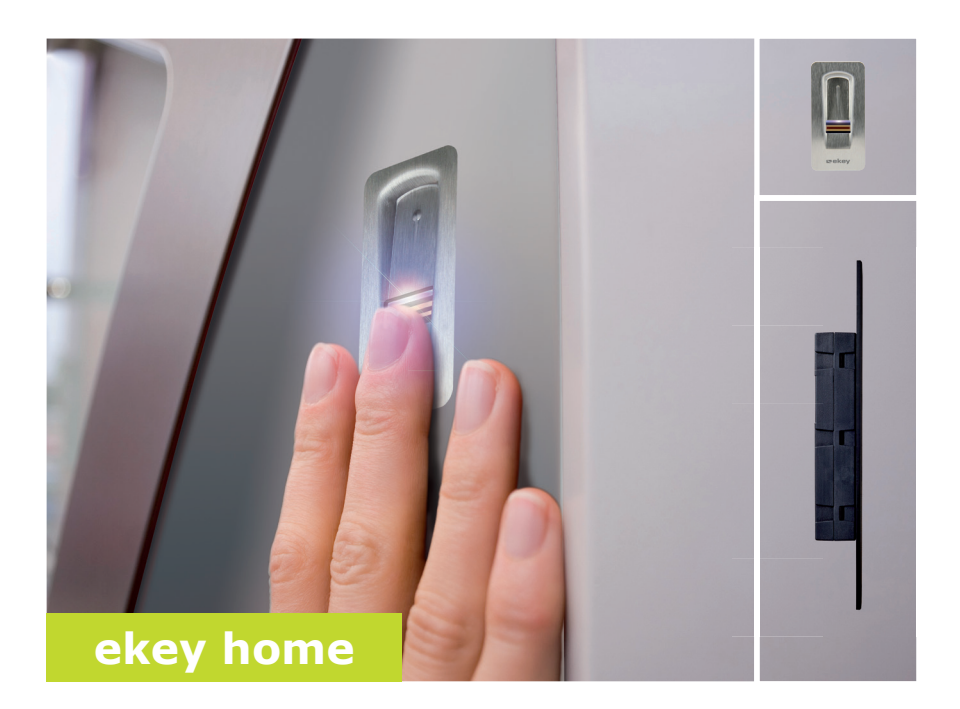

# de BEDIENUNGSANLEITUNG

# Deutsch

Originalbetriebsanleitung - ID251/564

# Inhaltsverzeichnis

| Zu dieser Anleitung                                                                                                    | 3                       |
|----------------------------------------------------------------------------------------------------|-------------------------|
| Lesehinweis<br>Konformitätserklärung<br>Gewährleistung und Herstellergarantie<br>Urheberschutz<br>Zielgruppe<br>Erklärung der Symbole, Abkürzungen und Begriffe     |                         |
| Sicherheitshinweise                                                                                                    | 5                       |
| Bestimmungsgemäßer Gebrauch und Einsatzgebiet<br>Produkthaftung und Haftungsbeschränkung<br>Klassifizierung der Hinweise<br>Hinweise                                | 5<br>5<br>6<br>6        |
| Einführung ins System                                                                                                    | 7                       |
| Systemübersicht.<br>Lieferumfang<br>Fingerscanner<br>Steuereinheit<br>Technische Daten                                                                              | 7<br>8<br>8<br>12<br>13 |
| Installation und Inbetriebnahme                                                                                                    |                         |
| Geräte in Betrieb nehmen<br>Testmodus ausführen                                                                                                    | 14<br>15                |
| Bedienkonzept<br>Herstellung des Normalbetriebes und Anwendung des Fingerscanne<br>App                                                                              | 16<br>rs mit<br>16      |
| Ann herunterladen                                                                                                    | 16                      |
| Erstmalige Koppelung eines mobilen Gerätes durchführen<br>Sicherheitscodes ändern<br>Finger einspeichern<br>Bluetooth deaktivieren<br>Weitere mobile Geräte koppeln |                         |
| Menrere Fingerscanner verwalten<br>Benutzerkoppelungscode einspeichern                                                                                              |                         |
| App-Sicherheitscode zurücksetzen                                                                                                    |                         |
| System vor Verlust des mobilen Gerätes schützen                                                                                                    | 23                      |

| Tür öffnen                                                                          | 24 |
|-------------------------------------------------------------------------------------|----|
| Herstellung des Normalbetriebes und Anwendung des Fingerscanners mit<br>Adminfinger | 25 |
| Adminfinger einspeichern und Normalbetrieb herstellen                               | 26 |
| Nutzerfinger einspeichern                                                           | 27 |
| Tür öffnen                                                                          | 29 |
| Nutzerfinger löschen                                                                | 30 |
| Alle Nutzerfinger löschen                                                           | 30 |
| System auf Werkseinstellung zurücksetzen                                            | 32 |
| Über die App                                                                        | 32 |
| Über den Fingerscanner                                                              | 33 |
| Über die Steuereinheit                                                              | 34 |
| Über den digitalen Eingang                                                          | 35 |
| Software updaten                                                                    | 35 |
| Fehleranzeigen und –behebung                                                        | 36 |
| Steuereinheit                                                                       | 36 |
| Fingerscanner                                                                       | 36 |
| Instandhaltung                                                                      | 37 |
| Entsorgung                                                                          | 37 |

# Zu dieser Anleitung

#### Lesehinweis

Lesen Sie diese Anleitung vor der Benutzung sorgfältig durch. Diese Anleitung ist ein Teil des Produktes. Bewahren Sie sie sorgfältig auf. Diese Anleitung beinhaltet wichtige Informationen zum Produkt, insbesondere zum bestimmungsgemäßen Gebrauch, zur Sicherheit, Installation, Inbetriebnahme, Anwendung, Instandhaltung und Entsorgung.

Für weitere Informationen zum Produkt, kontaktieren Sie Ihren Fachhändler.

Diese Anleitung ist mit größerer Schrift unter http://www.ekey.net verfügbar.

Diese Bedienungsanleitung unterliegt keinem Änderungsdienst. Optische und technische Änderungen, Irrtümer, Satz- und Druckfehler bleiben vorbehalten.

#### Konformitätserklärung

Hiermit erklärt ekey biometric systems GmbH, dass das Produkt den einschlägigen Bestimmungen der Europäischen Union entspricht.

#### Gewährleistung und Herstellergarantie

Generell gelten unsere allgemeinen Geschäfts- und Lieferbedingungen in der Fassung des Kaufdatums. Siehe <u>http://www.ekey.net</u>.

#### Urheberschutz

Copyright © 2017 ekey biometric systems GmbH.

Inhalte, Artwork und alle enthaltenen Ideen dieser Bedienungsanleitung unterliegen den geltenden Urheberrechtsgesetzen. Eine Übermittlung, Überlassung oder Weitergabe dieses Inhalts oder Teilen daraus an Dritte bedarf der vorherigen schriftlichen Zustimmung von ekey biometric systems GmbH. Original-Dokumentation.

### Zielgruppe

Diese Anleitung richtet sich an Personen, die das ekey-System in Betrieb nehmen und warten, sowie Nutzer anlegen und Nutzer in der Bedienung unterweisen.

# Erklärung der Symbole, Abkürzungen und Begriffe

# Symbole:

| 1.              | Schritt-für-Schritt Handlungsanweisungen                         |
|-----------------|------------------------------------------------------------------|
| i               | Verweise auf Abschnitte dieser Anleitung                         |
| d               | Verweise auf die Montageanleitung                                |
| 41              | Verweise auf den Verkabelungsplan                                |
|                 | Auflistungen ohne festgelegte Reihenfolge, 1. Ebene              |
|                 | Voraussetzungen für die Durchführung von<br>Handlungsanweisungen |
| $\checkmark$    | Ergebnisse von Handlungsanweisungen                              |
| Anzeigewert     | Anzeigewerte                                                     |
| ekey home FS AR | Produktnamen                                                     |
| MENÜPUNKT       | Menüpunkte                                                       |
| Taste           | Tasten                                                           |

Abkürzungen und Begriffe

| AR            | arte                                                                                                    |
|---------------|----------------------------------------------------------------------------------------------------|
| ВТ            | Bluetooth                                                                                                    |
| FAR           | False Acceptance Rate: Falschakzeptanzrate. Die<br>Falschakzeptanzrate beschreibt die Wahrscheinlichkeit oder<br>relative Häufigkeit, mit der ein biometrisches<br>Sicherheitssystem den Zugang gewährt, obwohl die Person<br>keine Zugangsberechtigung hat.        |
| FRR           | False Rejection Rate: Falschrückweisungsrate. Die<br>Falschrückweisungsrate beschreibt die Häufigkeit, mit der<br>Personen irrtümlich durch ein biometrisches System<br>zurückgewiesen werden, obwohl sie ein Zugriffsrecht oder<br>eine Zugangsberechtigung haben. |
| FS            | Fingerscanner                                                                                                    |
| SE            | Steuereinheit                                                                                                    |
| Matching      | Vergleich zwischen der gespeicherten Referenz und dem<br>Identifikationsmerkmal. Bei Übereinstimmung meldet das<br>Gerät die Erkennung des Nutzers.                                                                                                    |
| Normalbetrieb | Betriebsstatus, in dem das System standardmäßig betrieben wird.                                                                                                    |

# Sicherheitshinweise

#### Bestimmungsgemäßer Gebrauch und Einsatzgebiet

Dieses Produkt ist ein Zutrittssystem mit biometrischem Identifikationsmerkmal (Fingerscan). Das System besteht aus einem Fingerscanner und einer Steuereinheit.

Das biometrische Zutrittssystem erfasst die Merkmale (Minutien) der Fingerlinien, vergleicht sie mit den aus dem Referenz-Fingerbild gespeicherten biometrischen Informationen und öffnet bei Übereinstimmung die Tür.

Das System dient primär der Öffnung von Haustüren, Wohnungstüren und Garagentoren im Heim- und Gewerbebereich.

Für den bestimmungsgemäßen Gebrauch muss das ekey-System entsprechend der Montageanleitung und des Verkabelungsplanes installiert sein. Die Installation muss vollständig und fachgerecht ausgeführt sein. Der montierende Elektrotechniker muss das ekey-System mit allem montierten Zubehör für die Verwendung freigegeben haben.

Das ekey-System ist für die Nutzung entsprechend dieser Anleitung geeignet. Jede darüber hinausgehende Verwendung gilt als nicht bestimmungsgemäß.

#### Produkthaftung und Haftungsbeschränkung

In den folgenden Fällen können der sichere Betrieb und die Funktion der Geräte beeinträchtigt sein. Die Haftung aufgrund von Fehlfunktionen geht in diesem Fall an den Betreiber/Nutzer über:

- Die Systemgeräte werden nicht entsprechend der Anleitungen installiert, benutzt, gewartet und gereinigt;
- Die Systemgeräte werden außerhalb des bestimmungsgemäßen Gebrauches eingesetzt;
- □ An den Systemgeräten werden vom Betreiber unautorisierte Modifikationen vorgenommen.

**A** 

#### GEFAHR

**Sicherheitshinweis:** Bezeichnet eine unmittelbare drohende Gefahr, die zum Tod oder schwersten Verletzungen führt.

#### ACHTUNG

**Hinweis:** Bezeichnet einen möglichen Sachschaden, infolge dessen keine Personenschäden auftreten können.

# HINWEIS

Hinweis: Bezeichnet weiterführende Informationen und nützliche Hinweise.

#### Hinweise

#### GEFAHR

**Lebensgefahr durch Strom:** Alle *ekey home*-Geräte sind mit Schutzkleinspannung zu betreiben. Versorgen Sie sie ausschließlich mit Netzteilen der Schutzklasse 2 lt. VDE 0140-1.

Bei Missachtung besteht Lebensgefahr durch elektrischen Schlag. Nur Elektrofachkräfte dürfen den elektrischen Anschluss durchführen!

#### ACHTUNG

Sicherheit gegen Manipulation: Sie dürfen die Steuereinheit nicht im Außenbereich montieren.

Falls Sie sie im Außenbereich montieren, kann sie manipuliert werden. Montieren Sie die Steuereinheit im sicheren Innenbereich.

# Einführung ins System

# Systemübersicht

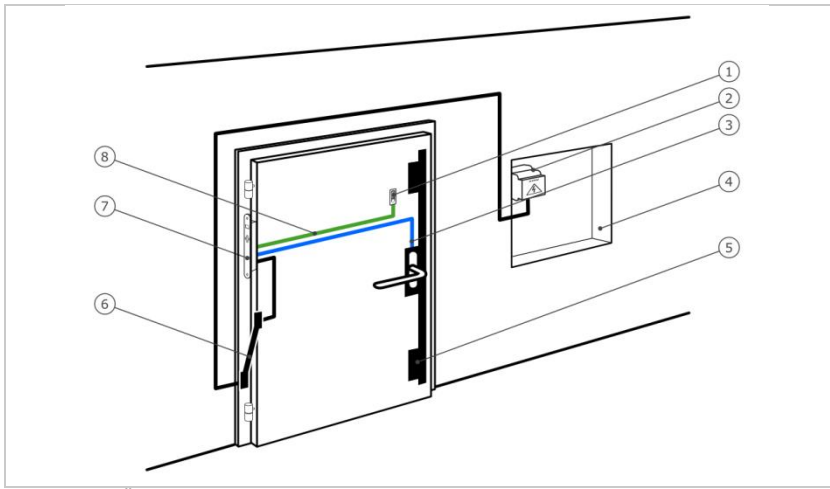

- Abb. 1: Übersicht des Systems
  - 1 Fingerscanner
  - 2 Netzteil
  - 3 Verbindung Steuereinheit-Motorschloss
  - 4 Verteilerkasten
  - 5 Motorschloss
  - 6 Kabelübergang
  - 7 Steuereinheit
  - 8 Verbindungskabel Fingerscanner-Steuereinheit

Das System besteht aus einem Fingerscanner und einer Steuereinheit.

Das biometrische Zutrittssystem erfasst die Merkmale (Minutien) der Fingerlinien, vergleicht sie mit den aus dem Referenz-Fingerbild gespeicherten biometrischen Informationen und öffnet bei Übereinstimmung die Tür.

# Lieferumfang

- Ein Fingerscanner;
- Eine Steuereinheit;
- Bedienungs- und Montageanleitung, Verkabelungsplan
- Optional: passendes Zubehör (Kabelübergang, Netzteil, Verbindungskabel, Abdeckungen usw.).

# Fingerscanner

| Produktname | ekey FS AR |
|-------------|------------|
| Abbildung   |            |

Tabelle 1: Fingerscanner

Funktion des Fingerscanners

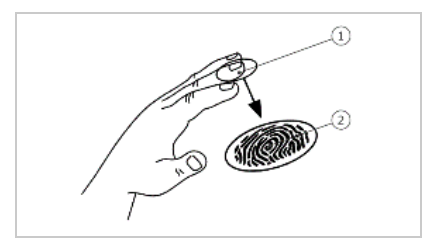

- 1 Vorderes Fingerglied
- 2 Fingerbild

Abb. 2: Fingerbild

Der Fingerscanner erfasst das Fingerbild durch einen Zeilensensor und wertet es aus. Er vergleicht das Ergebnis mit den aus dem Referenz-Fingerbild gewonnenen biometrischen Informationen und öffnet bei Übereinstimmung die Tür. Der Fingerscanner arbeitet nur korrekt und zuverlässig mit den Papillarrillen des vorderen Fingergliedes. Ziehen Sie den Finger ruhig, gleichmäßig und in der richtigen Position über den Sensor. Bedienelemente des Fingerscanners

| Bedienelement | Funktion                                                                                                    |
|---------------|----------------------------------------------------------------------------------------------------|
| Fingerführung | Einspeichern der Finger durch "Finger ziehen", eine gleichmäßige Bewegung des Fingers nach unten über den Sensor. |
| Sensor        | Programmieren des Systems durch "Finger Touch",<br>eine kurze, schnelle Berührung des Sensors mit dem<br>Finger.  |

Tabelle 2: Bedienelemente des Fingerscanners

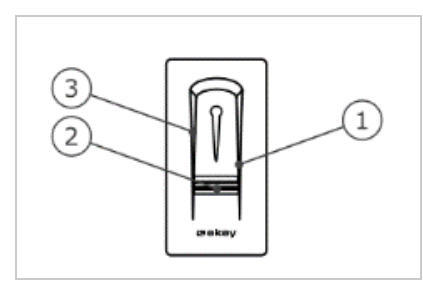

Abb. 3: Fingerführung und Sensor

- 1 Rechte Führungskante
- 2 Sensor
- 3 Linke Führungskante

# Fehlbedienungen schränken die Funktion des Fingerscanners ein.

# "Finger ziehen":

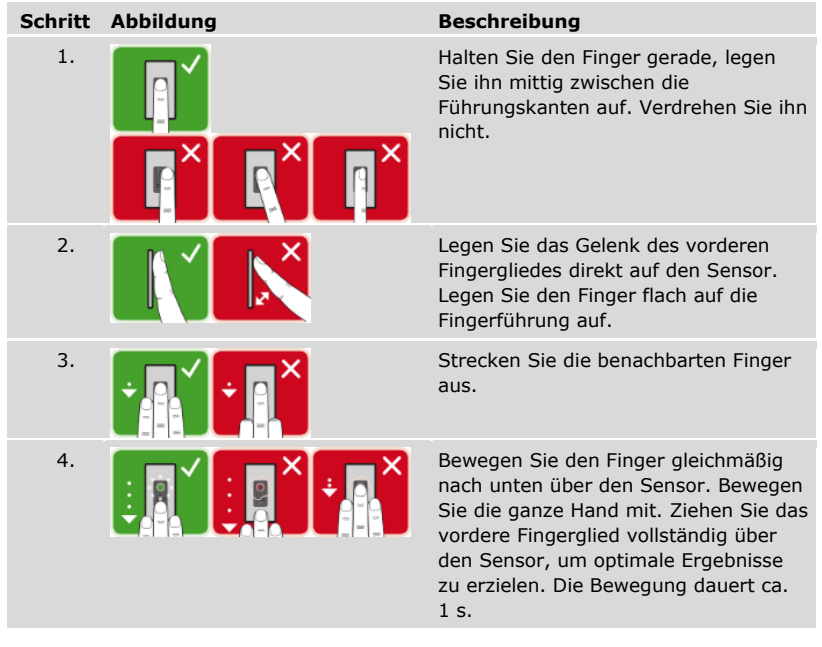

Allgemeine Tipps für eine gute Qualität des Fingerbildes:

- Zeige-, Mittel- und Ringfinger funktionieren am besten. Daumen und kleiner Finger liefern schlecht auswertbare Fingerbilder.
- Bei oft feuchten Fingern speichern Sie diese im feuchten Zustand ein.
- Kinderfinger funktionieren ab ca. 5 Jahren.

# "Finger Touch"

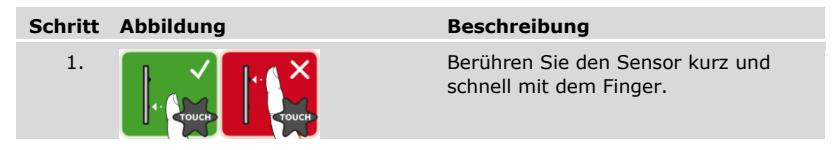

 $\mbox{Die}$  3 LEDs am Fingerscanner signalisieren Betriebsstatus und Funktion des Gesamtsystems.

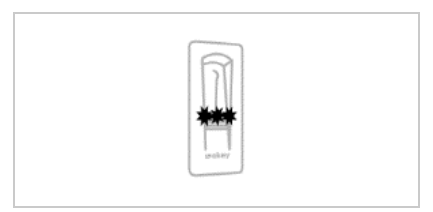

1 Status-LED 2 Funktions-LEDs

Abb. 4: Optische Signale am Fingerscanner

# Steuereinheit

Die Steuereinheit *ekey home SE micro plus* arbeitet mit dem *ekey home Fingerscanner arte*. Sie können nur 1 Fingerscanner pro Steuereinheit betreiben.

| Produktname | ekey home SE micro plus                     |
|-------------|---------------------------------------------|
| Abbildung   |                                             |
| Montageart  | Integrierbar, 1 Relais, 1 digitaler Eingang |

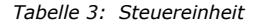

Funktion der Steuereinheit

Die Steuereinheit ist die Aktoreinheit des Systems. Diese Steuereinheit schaltet ein Relais und stellt einen digitalen Eingang zur Verfügung.

Bedienelement und optische Signale an der Steuereinheit

| Bedienelement | Funktion                                    |
|---------------|---------------------------------------------|
| Taste         | Reset auf Werkseinstellung nach 4 s Drücken |

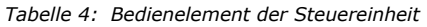

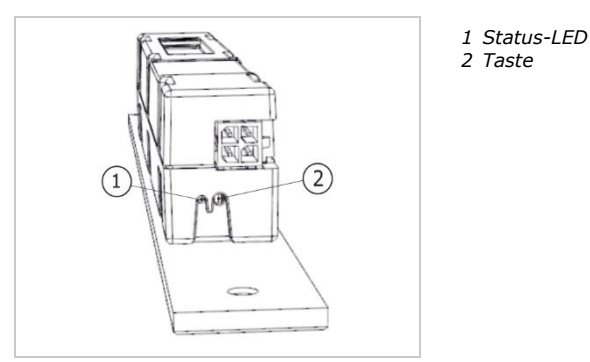

Abb. 5: Übersicht der ekey home SE micro plus

Die Status-LED zeigt an, ob die Steuereinheit sich im Normalbetrieb befindet und ob das Relais schaltet.

# Technische Daten

| Bezeichnung         | Einheit | Werte                                |  |
|---------------------|---------|--------------------------------------|--|
| Versorgungsspannung | VDC     | 5                                    |  |
| Leistung            | W       | Minimal (Heizung ausgeschaltet): 0,5 |  |
|                     |         | Maximal (Heizung eingeschaltet): 2   |  |
| Betriebstemperatur  | °C      | -25 bis +70                          |  |
| Schutzart           | IP      | 54                                   |  |

Tabelle 5: Technische Daten: ekey home Fingerscanner arte

| Bezeichnung             | Einheit | Werte             |
|-------------------------|---------|-------------------|
| Versorgungsspannung     | VDC     | 12-24             |
| Leistung im Nennbetrieb | W       | 1                 |
| Relais                  | Anzahl  | 1                 |
| Schaltspannung Relais   | VDC     | 42                |
| Schaltstrom Relais      | А       | 2                 |
| Betriebstemperatur      | °C      | -25 bis 70        |
| Schutzart               | IP      | 30                |
| Digitale Eingänge       | Anzahl  | 1 (potentialfrei) |
| Typische Matching-Dauer | S       | 1                 |
| Speicher                | Finger  | 99                |
| Sicherheit              | FAR     | 1:10.000.000      |
|                         | FRR     | 1:100             |

Tabelle 6: Technische Daten: ekey home Steuereinheit micro plus

# Installation und Inbetriebnahme

#### Geräte in Betrieb nehmen

| ACHTUNG                                                                                                    |
|----------------------------------------------------------------------------------------------------|
| Sachschäden bei falscher Montage und Verkabelung: Die Geräte des Systems<br>werden mit elektrischem Strom betrieben.<br>Bei falscher Montage und Verkabelung können die Geräte des Systems zerstört<br>werden!<br>Montieren und verkabeln Sie die Geräte des Systems richtig, bevor Sie sie mit Strom<br>versorgen! |
| Montieren Sie das System laut mitgelieferter Montageanleitung.                                                                                                    |
| Verkabeln Sie das System laut mitgeliefertem Verkabelungsplan.                                                                                                    |
| Cie müssen die Cauëte in Betwiek netwoor um Iku Custem zu kedienen. Die                                                                                                    |

Sie müssen die Geräte in Betrieb nehmen, um Ihr System zu bedienen. Die Bedienung des Systems erfolgt durch die Adminfinger oder durch die *ekey home App*.

| Schritt | Handlung                                                                               | Anzeige |                                                                                 |
|---------|----------------------------------------------------------------------------------------|---------|---------------------------------------------------------------------------------|
| 1.      | Stellen Sie den Montagezustand der<br>Geräte sicher. Schließen Sie die<br>Abdeckungen. |         | -                                                                               |
| 2.      | Verbinden Sie das Netzteil mit der<br>Netzspannung.                                    |         | Die Status-LED der ekey<br>home SE micro plus blinkt<br>grün: Werkseinstellung. |
| 3.      | Keine Handlung notwendig.                                                              |         | Der Fingerscanner blinkt<br>blau.                                               |

✓ Die Geräte wurden in Betrieb genommen.

Der Fingerscanner ist bereit für das Einspeichern der Adminfinger bzw. für die Koppelung zwischen Fingerscanner und mobilem Gerät.

#### Testmodus ausführen

Der Testmodus testet das Schloss nach dem Einbau in der Tür. Er schaltet das Relais und überprüft die elektrischen Verbindungen zum Motorschloss hin.

### HINWEIS

**Durchführung des Testmodus:** Sie können den Testmodus nur unter folgenden Bedingungen durchführen:

- Sie haben das System in Betrieb genommen:
- Sie haben noch keine Adminfinger eingespeichert;
- Sie haben noch kein mobiles Gerät gekoppelt.

값 Verbinden Sie die Netzspannung und führen Sie innerhalb der nächsten 10 Minuten den Test durch. Sind die 10 Minuten abgelaufen, ist dieser Test erst nach erneutem Anlegen von Netzspannung möglich.

| Schritt | Handlung | Beschreibung                                                                     | Anzeige |                                     |
|---------|----------|----------------------------------------------------------------------------------|---------|-------------------------------------|
| 1.      |          | Legen Sie einen Finger auf<br>den Sensor und belassen<br>Sie ihn länger als 3 s. |         | Der Fingerscanner blinkt<br>blau.   |
| 2.      |          | Nehmen Sie den Finger<br>innerhalb der nächsten 2 s<br>vom Sensor ab.            |         | Der Fingerscanner<br>leuchtet grün. |

✓ Das Relais schaltet.

1

### HINWEIS

**Finger maximal 5 s am Sensor auflegen:** Sie dürfen Ihren Finger insgesamt maximal 5 s am Sensor auflegen. Wenn Sie den Finger länger am Sensor lassen, dann schaltet das Relais nicht.

# Bedienkonzept

Je nach Erfassungseinheit stehen unterschiedliche Bedienkonzepte zur Verfügung:

- ekey home App Administration des Fingerscanners mittels mobilen Gerätes;
- ekey-Adminfinger Administration des Fingerscanners mittels Adminfinger

Blättern Sie zum Bedienkonzept Ihrer Wahl.

# Herstellung des Normalbetriebes und Anwendung des Fingerscanners mit App

Sie müssen die Geräte in Betrieb genommen haben, bevor Sie mit der Administration Ihres Systems starten.

```
i
```

Siehe "Geräte in Betrieb nehmen", Seite 14.

Der Fingerscanner ist bereit für die Koppelung zwischen Fingerscanner und mobilem Gerät. Die *ekey home App* dient der Programmierung des Systems. Zusätzlich können Türen mittels der App geöffnet werden.

### App herunterladen

Die App ist für Apple iOS und Google Android erhältlich. Laden Sie die *ekey home App* vom App Store oder Google Play herunter. Geben Sie dazu den Suchbegriff <u>ekey</u> home App ein.

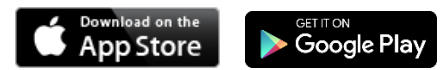

#### Erstmalige Koppelung eines mobilen Gerätes durchführen

Für die erstmalige Koppelung benötigen Sie den Gerätekoppelungscode und den App-Sicherheitscode. Beide Codes lauten werkseitig 9999.

| Schritt | Handlungsanweisung                                                                                                    | Anzeige                                 |
|---------|----------------------------------------------------------------------------------------------------|-----------------------------------------|
| 1.      | Starten Sie die <i>ekey home App</i> .                                                                                                    | ckey                                    |
| 2.      | Berühren Sie die Eingabefläche (Android) oder<br>drücken Sie Suchen (iOS). Die App sucht nach<br>verfügbaren Bluetooth-Geräten.                                                                                                    | -                                       |
| 3.      | Wählen Sie Ihren ekey-Bluetooth-<br>Fingerscanner aus.                                                                                                    | -                                       |
| 4.      | Nur Android: Drücken Sie Anmelden.                                                                                                    | -                                       |
| 5.      | Geben Sie den werkseitigen<br>Gerätekoppelungscode 9999 ein.                                                                                                    | Der Fingerscanner<br>leuchtet rot/blau. |
| 6.      | Drücken Sie Weiter. Das mobile Gerät wird mit dem Bluetooth-Fingerscanner gekoppelt.                                                                                                    |                                         |
| 7.      | Geben Sie einen neuen 6-stelligen<br>Gerätekoppelungscode ein. Sie müssen den<br>werkseitigen Gerätekoppelungscode aus<br>Sicherheitsgründen bei der ersten Koppelung<br>des Systems ändern. Merken Sie sich diesen,<br>da er zum Koppeln von weiteren mobilen<br>Geräten benötigt wird. | -                                       |
| 8.      | Schreiben Sie hier Ihren neuen<br>Gerätekoppelungscode auf:<br>                                                                                                    |                                         |
| 9.      | Drücken Sie Ändern (Android) oder Weiter (iOS).                                                                                                    |                                         |
| 10.     | Geben Sie den werkseitigen App-<br>Sicherheitscode 9999 ein.                                                                                                    |                                         |
| 11.     | Drücken Sie Weiter.                                                                                                    |                                         |

Die Koppelung zwischen Fingerscanner und mobilem Gerät wurde durchgeführt. Das System befindet sich im Normalbetrieb.

Sie können nun das Fingerscan-Zutrittssystem mit der *ekey home App* programmieren und verwalten.

#### HINWEIS

**Administration des Fingerscanners mit der ekey home App**: Zur Administration Ihres Fingerscanners ist nun lediglich die intuitive ekey home App notwendig. Tippen Sie auf die gewünschten Funktionen in der App und folgen Sie den Anweisungen am Display.

#### Sicherheitscodes ändern

Sie können jederzeit sämtliche Sicherheitscodes ändern:

- den App-Sicherheitscode,
- den Adminkoppelungscode,
- den Benutzerkoppelungscode,
- den Steuereinheitsicherheitscode.

#### HINWEIS

**App-Sicherheitscode:** Der 4- bis 6-stellige App-Sicherheitscode wird zur Sicherheitsabfrage für die App benötigt. Sie können die Abfrage des App-Sicherheitscodes unter **ADMINISTRATION** deaktivieren, falls Ihr mobiles Gerät über gesicherte Sperrmechanismen (Fingerprint, Code usw.) verfügt.

#### Schritt Handlungsanweisung

- 1. Wählen Sie ADMINISTRATION aus.
- 2. Wählen Sie SICHERHEITSCODES ÄNDERN aus.
- 3. Ändern Sie den gewünschten Code.
- 4. Drücken Sie Ändern (Android) oder Fertig (iOS).

Der ausgewählte Sicherheitscode wurde geändert.

Ţ

# Finger einspeichern

Sie können Benutzerfinger mit der ekey home App einspeichern.

| Schritt | Handlungsanweisung                                               |
|---------|------------------------------------------------------------------|
| 1.      | Wählen Sie ADMINISTRATION aus.                                   |
| 2.      | Wählen Sie BENUTZERVERWALTUNG aus.                               |
| 3.      | Drücken Sie (Android) oder + (iOS).                              |
| 4.      | Geben Sie den Benutzernamen ein.                                 |
| 5.      | Drücken Sie Neue Zugangsberechtigung.                            |
| 6.      | Wählen Sie das zu schaltende Relais aus.                         |
| 7.      | Wählen Sie einen Finger aus.                                     |
| 8.      | Drücken Sie Einspeichern.                                        |
| 9.      | Lesen Sie den Hinweis und drücken Sie Start.                     |
| 10.     | Sobald Ihr Finger erfolgreich registriert wurde, drücken Sie OK. |
| 11.     | Drücken Sie Fertig.                                              |

1

# HINWEIS

**2 Finger pro Zugang:** Speichern Sie mindestens einen Finger von jeder Hand pro Zugang ein.

Die Benutzerfinger wurden eingespeichert.

#### Bluetooth deaktivieren

Sie können die Bluetooth-Funktionalität deaktivieren: In der Werkseinstellung ist die Bluetooth-Funktionalität aktiv.

| Schritt | Handlungsanweisung                                      |
|---------|---------------------------------------------------------|
| 1.      | Starten Sie die ekey home App.                          |
| 2.      | Wählen Sie ADMINISTRATION aus.                          |
| 3.      | Wählen Sie SYSTEMSTATUS aus.                            |
| 4.      | Aktivieren Sie unter BLUETOOTH-EINSTELLUNGEN BT auf     |
|         | Fingerscanner nach 15 Minuten Inaktivität deaktivieren. |
|         |                                                         |

 $\checkmark$  Mit dieser Einstellung wird Bluetooth am Fingerscanner nach 15 Minuten in einem der folgenden Fällen deaktiviert:

- Kein mobiles Gerät wurde verbunden;
- Mindestens ein Adminfinger wurde eingespeichert.

Sie können Bluetooth durch den Einstieg in das Adminfingermenü wieder aktivieren.

Siehe "Herstellung des Normalbetriebes und Anwendung des Fingerscanners mit Adminfinger", Seite 25.

#### Weitere mobile Geräte koppeln

i

Sie können weitere mobile Geräte mit dem selbstgewählten 6-stelligen Admin- bzw. Benutzerkoppelungscode mit dem Fingerscanner koppeln.

| Schritt | Handlung                          | Beschreibung                                                                                                    | Anzeige |                                              |
|---------|-----------------------------------|----------------------------------------------------------------------------------------------------|---------|----------------------------------------------|
| 1.      | ckey                              | Starten Sie die ekey home App.                                                                                                    | -       | -                                            |
| 2.      | Laut<br>Anweisungen<br>am Display | Koppeln Sie das mobile Gerät mit dem<br>Fingerscanner und verwenden Sie den<br>selbstgewählten 6-stelligen Admin-<br>bzw. Benutzerkoppelungscode. |         | Der<br>Fingerscanner<br>leuchtet<br>rot/blau |

✓ Die Koppelung zwischen Fingerscanner und mobilem Gerät wurde durchgeführt.

Sie können nun das Fingerscan-Zutrittssystem mit der *ekey home App* programmieren und verwalten.

#### Mehrere Fingerscanner verwalten

Die *ekey home App* ermöglicht das Verwalten von mehreren Fingerscannern. Um zwischen zwei Fingerscannern zu wechseln, müssen Sie die Koppelung zwischen Fingerscanner und mobilem Gerät zurücksetzen.

#### HINWEIS

**Relaisname und Nutzerbilder werden gelöscht:** Beim Zurücksetzen der Koppelung werden der gespeicherte Relaisname und die Nutzerbilder gelöscht. Die Nutzernamen und Berechtigungen bleiben am Fingerscanner gespeichert.

#### Schritt Handlungsanweisung

- 1. Starten Sie die ekey home App.
  - 2. Wählen Sie ADMINISTRATION aus.
  - 3. Wählen Sie KOPPELUNG ZURÜCKSETZEN aus.
  - 4. Bestätigen Sie das Zurücksetzen mit Fortfahren.

✓ Die Koppelung zwischen Fingerscanner und mobilem Gerät wurde zurückgesetzt.

Sie können nun einen anderen Fingerscanner koppeln

Siehe "Weitere mobile Geräte koppeln", Seite 20.

#### Benutzerkoppelungscode einspeichern

Sie können einen Benutzerkoppelungscode einspeichern. Sie können diesen Benutzerkoppelungscode an einer Person Ihrer Wahl weitergeben. Diese ausgewählte Person kann mit diesem Benutzerkoppelungscode mit ihrem mobilen Gerät folgende Aktionen durchführen:

- Eine Tür öffnen;
- Den App-Sicherheitscode aktivieren oder deaktivieren;
- Den App-Sicherheitscode ändern;
- Die Koppelung zwischen dem Fingerscanner und Ihrem mobilen Gerät zurücksetzen.

| Schritt | Handlungsanweisung                                                           |
|---------|------------------------------------------------------------------------------|
| 1.      | Starten Sie die ekey home App.                                               |
| 2.      | Wählen Sie ADMINISTRATION aus.                                               |
| 3.      | Wählen Sie SICHERHEITSCODES ÄNDERN aus.                                      |
| 4.      | Geben Sie den gewünschten Benutzerkoppelungscode im entsprechenden Feld ein. |
| 5.      | Bestätigen Sie die Eingaben mit Ändern (Android) oder Fertig (iOS).          |
|         |                                                                              |

✓ Der Benutzerkoppelungscode wurde eingespeichert.

#### App-Sicherheitscode zurücksetzen

Sie können die Koppelung zwischen Fingerscanner und mobilem Gerät über die App zurücksetzen, wenn Sie den App-Sicherheitscode vergessen haben. Auch der App-Sicherheitscode wird beim Zurücksetzen auf den werkseitigen Wert <u>9999</u> zurückgesetzt.

| Schritt                                                                                                    | Handlungsanweisung                                 |  |  |
|----------------------------------------------------------------------------------------------------|----------------------------------------------------|--|--|
| 1.                                                                                                    | Starten Sie die ekey home App.                     |  |  |
| 2.                                                                                                    | Tippen Sie einen falschen App-Sicherheitscode ein. |  |  |
| 3.                                                                                                    | Bestätigen Sie die Eingabe mit Weiter.             |  |  |
| 4.                                                                                                    | Wählen Sie KOPPELUNG ZURÜCKSETZEN aus.             |  |  |
| 5.                                                                                                    | Bestätigen Sie das Zurücksetzen mit Fortfahren.    |  |  |
| ✓ Die Koppelung zwischen Fingerscanner und mobilem Gerät wurde zurückgesetzt<br>und der App-Sicherheitscode auf 9999 gesetzt. |                                                    |  |  |

Sie können nun den Fingerscanner wieder koppeln.

Siehe "Weitere mobile Geräte koppeln", Seite 20.

## System vor Verlust des mobilen Gerätes schützen

Wenn Sie Ihr mobiles Gerät verloren haben, können Sie mit Hilfe eines zweiten mobilen Gerätes den Admin- bzw. Benutzerkoppelungscode ändern. Durch den neuen Admin- bzw. Benutzerkoppelungscode unterbinden Sie den Verbindungsaufbau des verlorenen mobilen Gerätes.

| Schritt | Handlungsanweisung                                                           |
|---------|------------------------------------------------------------------------------|
| 1.      | Starten Sie die ekey home App am zweiten mobilen Gerät.                      |
| 2.      | Koppeln Sie das zweite mobile Gerät mit dem Fingerscanner.                   |
| 3.      | Wählen Sie ADMINISTRATION aus.                                               |
| 4.      | Wählen Sie SICHERHEITSCODES ÄNDERN aus.                                      |
| 5.      | Geben Sie einen neuen 6-stelligen Admin- bzw.<br>Benutzerkoppelungscode ein. |
| 6.      | Bestätigen Sie die Eingabe mit Ändern (Android) oder Fertig (iOS).           |
|         |                                                                              |

✓ Der Admin- bzw. Benutzerkoppelungscode im System wurde geändert.

Das verlorene mobile Gerät kann nun keine Verbindung mehr mit dem Fingerscanner aufbauen. Ihr System ist wieder sicher vor Zugriffen unberechtigter Personen.

# Tür öffnen

Der Hauptanwendungszweck des Produktes ist die Türöffnung. Diese kann mit der App, dem Fingerscanner oder dem digitalen Eingang erfolgen.

Mit der App

∑ Das System befindet sich im Normalbetrieb.

| Schritt | Handlungsanweisung                                          |
|---------|-------------------------------------------------------------|
| 1.      | Starten Sie die ekey home App.                              |
| 2.      | Verbinden Sie sich mit dem Fingerscanner.                   |
| 3.      | Wählen Sie <b>ZUGÄNGE</b> aus.                              |
| 4.      | Schieben Sie den Schieber der zu öffnenden Tür nach rechts. |
| 5.      | Die Tür geht auf.                                           |
|         |                                                             |

✓ Das System befindet sich wieder im Normalbetrieb.

Mit dem Fingerscanner

∑ Das System befindet sich im Normalbetrieb.

| Schritt | Handlung                        | Beschreibung                                                    | Anzeige |                                           |
|---------|---------------------------------|-----------------------------------------------------------------|---------|-------------------------------------------|
| 1.      |                                 | Ziehen Sie einen<br>eingespeicherten Finger über<br>den Sensor. |         | Der<br>Fingerscanner<br>leuchtet<br>grün. |
|         |                                 |                                                                 |         | Der<br>Fingerscanner<br>leuchtet rot.     |
|         |                                 | Der Finger wurde nicht erkannt.<br>Wiederholen Sie Schritt 1.   | -       | -                                         |
| 2.      | Keine<br>Handlung<br>notwendig. | Die Tür geht auf.                                               |         | Der<br>Fingerscanner<br>leuchtet blau.    |

✓ Das System befindet sich wieder im Normalbetrieb.

Mit dem digitalen Eingang (Türtasterfunktion)

Sie können die Tür auch über die Türtasterfunktion des digitalen Eingangs der Steuereinheit öffnen. Das Relais schaltet für die eingestellte Relaisschaltzeit. Wird der digitale Eingang länger als die eingestellte Relaisschaltzeit aktiviert, dann schaltet das Relais für die Dauer, solange der digitale Eingang aktiv ist.

# Herstellung des Normalbetriebes und Anwendung des Fingerscanners mit Adminfinger

Sie müssen die Geräte in Betrieb genommen haben, bevor Sie mit der Administration Ihres Systems starten.

i

Siehe "Geräte in Betrieb nehmen", Seite 14.

Der Fingerscanner ist bereit für das Einspeichern der Adminfinger. Die Adminfinger dienen der Programmierung des Systems. Sie können aber auch, wie die Nutzerfinger, Türen öffnen.

# Adminfinger einspeichern und Normalbetrieb herstellen

Sie müssen 4 Adminfinger einspeichern. Wir empfehlen, von 2 verschiedenen Personen jeweils 2 Finger einzuspeichern.

| Schritt | Handlung | Beschreibung                                                                                                    | Anzeige |                                                                                                    |
|---------|----------|----------------------------------------------------------------------------------------------------|---------|----------------------------------------------------------------------------------------------------|
| 1.      |          | Führen Sie drei Finger<br>Touches innerhalb von 5 s<br>am Sensor durch. Damit<br>steigen Sie in das<br>Adminmenü ein.                                                                                                    |         | Die linke und<br>die rechte LED<br>blinken<br>abwechselnd<br>orange/grün.<br>Die mittlere<br>LED leuchtet<br>orange. |
| 2.      |          | Ziehen Sie Adminfinger 1<br>über den Sensor, um ihn<br>einzuspeichern. Siehe                                                                                                    |         | Die mittlere<br>LED leuchtet<br>grün.                                                                                |
|         |          | "Richtige Bedienung des<br>Fingerscanners", Seite 10.<br>Wiederholen Sie diesen<br>Schritt mindestens 2-mal.<br>Zwischen jedem einzelnen<br>Fingerziehen leuchtet der<br>Fingerscanner orange,<br>solange das Einspeichern der<br>Finger nicht abgeschlossen<br>ist. Nachdem der erste<br>Finger einmal über den<br>Sensor gezogen wurde,<br>dürfen zwischen jedem<br>weiteren Mal maximal 10 s<br>vergehen. Das Einspeichern<br>des Fingers wird sonst<br>abgebrochen. |         | Der<br>Fingerscanner<br>leuchtet rot.                                                                                |
| <b></b> |          | Die Qualität des Fingerbildes<br>reicht aus. Sie kann aber<br>eventuell durch weiteres<br>Fingerziehen verbessert<br>werden.                                                                                                    | -       | -                                                                                                    |
| ~       |          | Das Fingerbild ist schlecht<br>oder der Finger wurde nicht<br>erkannt. Ziehen Sie den<br>Finger nochmals über den<br>Sensor.                                                                                                    | -       | -                                                                                                    |

| Schritt | Handlung                        | Beschreibung                                                                                                    | Anzeige |                                        |
|---------|---------------------------------|----------------------------------------------------------------------------------------------------|---------|----------------------------------------|
| 3.      | Keine<br>Handlung<br>notwendig. | -                                                                                                    |         | Der<br>Fingerscanner<br>leuchtet grün  |
| 4.      |                                 | Führen Sie Schritte 2 und 3<br>auch mit Adminfinger 2, 3<br>und 4 aus, um Adminfinger<br>2, 3 und 4 einzuspeichern. |         | Der<br>Fingerscanner<br>leuchtet blau. |

✓ Alle Adminfinger wurden gespeichert. Das System befindet sich im Normalbetrieb.

# HINWEIS

**Neustart des Fingerscanners im Adminmodus:** Bei einem Neustart des Fingerscanners, wenn dieser im Adminmodus ist und weniger als 4 Adminfinger vorhanden sind, werden alle bereits gespeicherten Adminfinger gelöscht.

### Nutzerfinger einspeichern

Das System erlaubt das Einspeichern von maximal 99 Nutzerfingern.

Ein Nutzerfinger ist ein Finger, mit dem eine Aktion auf der Steuereinheit ausgelöst wird, z. B. das Öffnen einer Tür. Wir empfehlen, jeweils 2 Finger einzuspeichern.

∑ Das System befindet sich im Normalbetrieb.

| Schritt | Handlung | Beschreibung                                                                                                    | Anzeige |                                                                            |
|---------|----------|----------------------------------------------------------------------------------------------------|---------|----------------------------------------------------------------------------|
| 1.      |          | Führen Sie drei Finger<br>Touches innerhalb von 5 s<br>am Sensor durch. Damit<br>steigen Sie in das<br>Adminmenü ein. | <b></b> | Der<br>Fingerscanner<br>blinkt links und<br>rechts<br>abwechselnd<br>grün. |
| 2.      |          | Ziehen Sie einen beliebigen<br>Adminfinger über den<br>Sensor.                                                        | •       | Der<br>Fingerscanner<br>blinkt grün.                                       |
|         |          |                                                                                                    |         | Der<br>Fingerscanner<br>leuchtet rot.                                      |
|         |          | Der Adminfinger wurde nicht<br>erkannt. Wiederholen Sie<br>Schritt 1.                                                 | -       | -                                                                          |

| Schritt | Handlung                        | Beschreibung                                                                                                    | Anzeige |                                             |
|---------|---------------------------------|----------------------------------------------------------------------------------------------------|---------|---------------------------------------------|
| 3.      |                                 | Führen Sie einen Finger<br>Touch am Sensor innerhalb<br>von 5 s durch.                                                                                                    |         | Der<br>Fingerscanner<br>leuchtet<br>orange. |
| 4.      |                                 | Ziehen Sie den Nutzerfinger<br>über den Sensor, um ihn<br>einzuspeichern. Siehe                                                                                                    |         | Die mittlere<br>LED leuchtet<br>grün.       |
|         |                                 | "Richtige Bedienung des<br>Fingerscanners", Seite 10.<br>Wiederholen Sie diesen<br>Schritt mindestens 2-mal.<br>Zwischen jedem einzelnen<br>Fingerziehen leuchtet der<br>Fingerscanner orange,<br>solange das Einspeichern der<br>Finger nicht abgeschlossen<br>ist. Nachdem der erste<br>Finger einmal über den<br>Sensor gezogen wurde,<br>dürfen zwischen jedem<br>weiteren Mal maximal 10 s<br>vergehen. Das Einspeichern<br>des Fingers wird sonst<br>abgebrochen. |         | Der<br>Fingerscanner<br>leuchtet rot.       |
| <b></b> |                                 | Die Qualität des Fingerbildes<br>reicht aus. Sie kann aber<br>eventuell durch weiteres<br>Fingerziehen verbessert<br>werden.                                                                                                    | -       | -                                           |
|         |                                 | Der Nutzerfinger wurde nicht<br>eingespeichert. Wiederholen<br>Sie den Vorgang ab Schritt<br>1. Nach 10 Scans wird das<br>Einspeichern der Finger<br>abgebrochen.                                                                                                    | -       | -                                           |
| 5.      | Keine<br>Handlung<br>notwendig. | -                                                                                                    |         | Der<br>Fingerscanner<br>Ieuchtet blau.      |

 $\checkmark$  Der Nutzerfinger wurde gespeichert. Das System befindet sich wieder im Normalbetrieb.

# Tür öffnen

Der Hauptanwendungszweck des Produktes ist die Türöffnung. Diese kann mit der App, dem Fingerscanner oder dem digitalen Eingang erfolgen.

Mit der App

∑ Das System befindet sich im Normalbetrieb.

| Schritt | Handlungsanweisung                                          |
|---------|-------------------------------------------------------------|
| 1.      | Starten Sie die ekey home App.                              |
| 2.      | Verbinden Sie sich mit dem Fingerscanner.                   |
| 3.      | Wählen Sie <b>ZUGÄNGE</b> aus.                              |
| 4.      | Schieben Sie den Schieber der zu öffnenden Tür nach rechts. |
| 5.      | Die Tür geht auf.                                           |
|         |                                                             |

 $\checkmark$  Das System befindet sich wieder im Normalbetrieb.

Mit dem Fingerscanner

☆ Das System befindet sich im Normalbetrieb.

| Schritt | Handlung                        | Beschreibung                                                     | Anzeige |                                        |
|---------|---------------------------------|------------------------------------------------------------------|---------|----------------------------------------|
| 1.      |                                 | Ziehen Sie einen<br>eingespeicherten Finger<br>über den Sensor   |         | Der<br>Fingerscanner<br>leuchtet grün. |
|         |                                 |                                                                  |         | Der<br>Fingerscanner<br>leuchtet rot.  |
|         |                                 | Der Finger wurde nicht<br>erkannt. Wiederholen Sie<br>Schritt 1. | -       | -                                      |
| 2.      | Keine<br>Handlung<br>notwendig. | Die Tür geht auf.                                                |         | Der<br>Fingerscanner<br>leuchtet blau. |

 $\checkmark$  Das System befindet sich wieder im Normalbetrieb.

Mit dem digitalen Eingang (Türtasterfunktion)

Sie können die Tür auch über die Türtasterfunktion des digitalen Eingangs der Steuereinheit öffnen. Das Relais schaltet für die eingestellte Relaisschaltzeit. Wird der digitale Eingang länger als die eingestellte Relaisschaltzeit aktiviert, dann schaltet das Relais für die Dauer, solange der digitale Eingang aktiv ist.

#### Nutzerfinger löschen

Sie können einzelne Finger eines Nutzers nur löschen, wenn die Person noch anwesend ist.

☆ Das System befindet sich im Normalbetrieb.

| Schritt | Handlung                        | Beschreibung                                                                                                    | Anzeige |                                                                      |
|---------|---------------------------------|----------------------------------------------------------------------------------------------------|---------|----------------------------------------------------------------------|
| 1.      |                                 | Führen Sie drei Finger<br>Touches innerhalb von 5 s<br>am Sensor durch. Damit<br>steigen Sie in das<br>Adminmenü ein. |         | Der Fingerscanner<br>blinkt links und<br>rechts abwechselnd<br>grün. |
| 2.      |                                 | Ziehen Sie einen beliebigen<br>Adminfinger über den<br>Sensor.                                                        |         | Der Fingerscanner<br>blinkt grün.                                    |
|         |                                 |                                                                                                    |         | Der Fingerscanner<br>leuchtet rot.                                   |
| ~       |                                 | Der Adminfinger wurde nicht<br>erkannt. Wiederholen Sie<br>Schritt 1.                                                 | -       | -                                                                    |
| 3.      | <b>5</b> 5                      | Warten Sie 5 s ab.                                                                                                    |         | Die linke und die<br>rechte LED blinken<br>abwechselnd<br>rot/grün.  |
| 4.      |                                 | Führen Sie einen Finger<br>Touch am Sensor innerhalb<br>von 5 s durch.                                                |         | Die linke LED<br>leuchtet rot, die<br>rechte LED leuchtet<br>grün.   |
| 5.      |                                 | Ziehen Sie den zu<br>löschenden Nutzerfinger<br>über den Sensor.                                                      |         | Der Fingerscanner<br>blinkt rot.                                     |
| 6.      | Keine<br>Handlung<br>notwendig. | -                                                                                                    |         | Der Fingerscanner<br>leuchtet blau.                                  |

 $\checkmark$  Der Nutzerfinger wurde gelöscht. Das System befindet sich wieder im Normalbetrieb.

# Alle Nutzerfinger löschen

Es werden alle im System gespeicherten Nutzerfinger gelöscht. Die Adminfinger bleiben erhalten.

🗯 Das System befindet sich im Normalbetrieb.

| Schritt | Handlung                        | Beschreibung                                                                                                    | Anzeige |                                                                      |
|---------|---------------------------------|----------------------------------------------------------------------------------------------------|---------|----------------------------------------------------------------------|
| 1.      |                                 | Führen Sie drei Finger<br>Touches innerhalb von 5 s<br>am Sensor durch. Damit<br>steigen Sie in das<br>Adminmenü ein.                  |         | Der Fingerscanner<br>blinkt links und<br>rechts abwechselnd<br>grün. |
| 2.      |                                 | Ziehen Sie einen beliebigen<br>Adminfinger über den<br>Sensor.                                                                         |         | Der Fingerscanner<br>blinkt grün.                                    |
|         |                                 |                                                                                                    |         | Der Fingerscanner<br>leuchtet rot.                                   |
|         |                                 | Der Adminfinger wurde nicht<br>erkannt. Wiederholen Sie<br>Schritt 1.                                                                  | -       | -                                                                    |
| 3.      | <b>5</b> 5                      | Warten Sie 5 s ab.                                                                                                    |         | Die linke und die<br>rechte LED blinken<br>abwechselnd<br>rot/grün.  |
| 4.      |                                 | Führen Sie einen Finger<br>Touch am Sensor innerhalb<br>von 5 s durch.                                                                 |         | Die linke LED<br>leuchtet rot, die<br>rechte LED leuchtet<br>grün.   |
| 5.      |                                 | Ziehen Sie denselben<br>Adminfinger wie in Schritt 2<br>über den Sensor.                                                               |         | Der Fingerscanner<br>blinkt rot.                                     |
| 6.      | Keine<br>Handlung<br>notwendig. | -                                                                                                    |         | Der Fingerscanner<br>leuchtet blau.                                  |
| 7.      |                                 | Ziehen Sie zur Überprüfung<br>einen beliebigen Nutzerfinger<br>über den Sensor. Es darf<br>kein Finger mehr eine<br>Freigabe erhalten. |         | Der Fingerscanner<br>leuchtet rot.                                   |
| 8.      | Keine<br>Handlung<br>notwendig. | -                                                                                                    |         | Der Fingerscanner<br>leuchtet blau.                                  |

 $\checkmark$  Alle Nutzerfinger wurden gelöscht. Das System befindet sich wieder im Normalbetrieb.

# System auf Werkseinstellung zurücksetzen

Sie können das System entweder über die App, den Fingerscanner, die Steuereinheit oder den digitalen Eingang auf Werkseinstellung zurücksetzen.

Durch das Zurücksetzen auf Werkseinstellung werden alle Berechtigungen unwiederbringlich gelöscht und die Einstellungen des Systems auf die werkseitigen zurückgesetzt. Dadurch ist Ihr System wieder im Auslieferungszustand.

# Über die App

Das Zurücksetzen auf Werkseinstellung wird über die App ausgelöst. Die Einstellungen des Fingerscanners werden auf die werkseitigen zurückgesetzt. Es werden alle Nutzer- und Adminfinger unwiederbringlich gelöscht. Der Koppelungscode wird auf Werkseinstellung 9999, die Relaisschaltzeit auf 3 Sekunden und die LED-Helligkeit des Fingerscanners auf 2 (LED ein) zurückgesetzt. Diese Einstellungen können nur über die App eingestellt werden.

| Schritt                                                               | Handlungsanweisung                              |  |  |  |
|-----------------------------------------------------------------------|-------------------------------------------------|--|--|--|
| 1.                                                                    | Starten Sie die ekey home App.                  |  |  |  |
| 2.                                                                    | Verbinden Sie sich mit dem Fingerscanner.       |  |  |  |
| 3.                                                                    | Wählen Sie ADMINISTRATION aus.                  |  |  |  |
| 4.                                                                    | Wählen Sie SYSTEM ZURÜCKSETZEN aus.             |  |  |  |
| 5.                                                                    | Bestätigen Sie das Zurücksetzen mit Fortfahren. |  |  |  |
| ✓ Der Fingerscanner und die Steuereinheit wurden auf Werkseinstellung |                                                 |  |  |  |

zurückgesetzt. Sie können nun das System wieder in Betrieb nehmen.

Siehe "Herstellung des Normalbetriebes und Anwendung des Fingerscanners mit App", Seite 16.

### Über den Fingerscanner

Das Zurücksetzen auf Werkseinstellung wird über den Fingerscanner ausgelöst. Die Einstellungen des Fingerscanners werden auf die werkseitigen zurückgesetzt. Es werden alle Nutzer- und Adminfinger unwiederbringlich gelöscht. Der Koppelungscode für die App wird auf Werkseinstellung 9999 zurückgesetzt.

| Schritt | Handlung                        | Beschreibung                                                                                                    | Anzeige |                                                                                   |
|---------|---------------------------------|----------------------------------------------------------------------------------------------------|---------|-----------------------------------------------------------------------------------|
| 1.      |                                 | Führen Sie drei Finger<br>Touches innerhalb von 5 s<br>am Sensor durch. Damit<br>steigen Sie in das<br>Adminmenü ein. |         | Der Fingerscanner<br>blinkt links und<br>rechts abwechselnd<br>grün.              |
| 2.      |                                 | Ziehen Sie einen<br>beliebigen Adminfinger<br>über den Sensor.                                                        |         | Der Fingerscanner<br>blinkt grün.                                                 |
|         |                                 |                                                                                                    |         | Der Fingerscanner<br>leuchtet rot.                                                |
| 3.      |                                 | Der Adminfinger wurde<br>nicht erkannt. Wiederholen<br>Sie Schritt 1.                                                 | -       | -                                                                                 |
| 4.      | 5s                              | Warten Sie 5 s ab.                                                                                                    |         | Die linke und die<br>rechte LED blinken<br>abwechselnd<br>rot/grün.               |
| 5.      |                                 | Führen Sie einen Finger<br>Touch am Sensor<br>innerhalb von 5 s durch.                                                |         | Die linke LED<br>leuchtet rot, die<br>rechte LED leuchtet<br>grün.                |
| 6.      |                                 | Ziehen Sie einen anderen<br>Adminfinger als in Schritt 2<br>über den Sensor.                                          | <b></b> | Die linke und die<br>rechte LED leuchten<br>rot. Die mittlere<br>LED blinkt gelb. |
| 7.      | Keine<br>Handlung<br>notwendig. | -                                                                                                    |         | Der Fingerscanner<br>blinkt blau.                                                 |

✓ Die Erfassungseinheit und die Steuereinheit wurden auf Werkseinstellung zurückgesetzt. Sie können nun das System wieder in Betrieb nehmen.

Siehe "Herstellung des Normalbetriebes und Anwendung des Fingerscanners mit App", Seite 16.

Siehe "Herstellung des Normalbetriebes und Anwendung des Fingerscanners mit Adminfinger", Seite 25.

i

# Über die Steuereinheit

Das Zurücksetzen auf Werkseinstellung wird über die Steuereinheit ausgelöst. Die Einstellungen des Fingerscanners werden auf die werkseitigen zurückgesetzt. Es werden alle Nutzer- und Adminfinger unwiederbringlich gelöscht. Der Koppelungscode für die App wird auf Werkseinstellung 9999 zurückgesetzt.

| Schritt | Handlung                       | Beschreibung                                                                 | Anzeige |                                                                      |
|---------|--------------------------------|------------------------------------------------------------------------------|---------|----------------------------------------------------------------------|
| 1.      |                                | Betätigen Sie die Taste mit der<br>Entriegelungsfeder für<br>mindestens 4 s. |         | Der<br>Fingerscanner<br>blinkt blau.                                 |
| 2.      | Keine<br>Handlung<br>notwendig | -                                                                            |         | Die Status-<br>LED der ekey<br>home SE<br>micro plus<br>blinkt grün. |

✓ Die Erfassungseinheit und die Steuereinheit wurden auf Werkseinstellung zurückgesetzt. Sie können nun das System wieder in Betrieb nehmen.

i Siehe "Herstellung des Normalbetriebes und Anwendung des Fingerscanners mit App", Seite 16.

Siehe "Herstellung des Normalbetriebes und Anwendung des Fingerscanners mit Adminfinger", Seite 25.

## Über den digitalen Eingang

Das Zurücksetzen auf Werkseinstellung wird über den digitalen Eingang ausgelöst. Die Einstellungen des Fingerscanners werden auf die werkseitigen zurückgesetzt. Es werden alle Nutzer- und Adminfinger unwiederbringlich gelöscht. Der Koppelungscode für die App wird auf Werkseinstellung 9999 zurückgesetzt.

| Schritt | Handlungsanweisung                                                                                                    |
|---------|----------------------------------------------------------------------------------------------------|
| 1.      | Trennen Sie die ekey home SE micro plus von der Netzspannung.                                                                                                    |
| 2.      | Drücken Sie den Türtaster und halten Sie ihn gedrückt oder schließen<br>Sie die Pins des digitalen Eingangs kurz und halten Sie sie im<br>Kurzschluss.                                            |
| 3.      | Verbinden Sie die ekey home SE micro plus mit der Netzspannung.                                                                                                    |
| 4.      | Halten Sie den Türtaster gedrückt oder halten Sie die Pins des digitalen Eingangs im Kurzschluss für mindestens 5 s.                                                                              |
| 5.      | Lassen Sie den Türtaster los oder entfernen Sie den Kurzschluss.<br>Drücken Sie den Türtaster oder schließen Sie die Pins des digitalen<br>Eingangs kurz innerhalb von 5 s für mindestens 500 ms. |

✓ Der Fingerscanner und die Steuereinheit wurden auf Werkseinstellung zurückgesetzt. Sie können nun das System wieder in Betrieb nehmen.

Siehe "Herstellung des Normalbetriebes und Anwendung des Fingerscanners mit App", Seite 16.

Siehe "Herstellung des Normalbetriebes und Anwendung des Fingerscanners mit Adminfinger", Seite 25.

# Software updaten

i

i

Wir verbessern unsere Produkte ständig und statten sie mit neuen Funktionen aus. Sie können ein Softwareupdate auf dem Fingerscanner und auf der Steuereinheit entsprechend durchführen. Nähere Informationen erhalten Sie von Ihrem Fachhändler.

# Fehleranzeigen und -behebung

# Steuereinheit

| Anzeige | Bedeutung                              | Abhilfe                                                |
|---------|----------------------------------------|--------------------------------------------------------|
|         | Keine Verbindung zur<br>Steuereinheit. | Prüfen sie die Verkabelung<br>und die Stromversorgung. |
|         |                                        |                                                        |

Falls diese Abhilfen das Problem nicht lösen, kontaktieren Sie Ihren Händler. Falls das System zu ekey biometric systems GmbH eingeschickt werden muss, achten Sie auf eine sachgemäße Verpackung. Eine unsachgemäße Verpackung kann Gewährleistungsansprüche gefährden.

### Fingerscanner

| Anzeige |                                       | Bedeutung                                                                        | Abhilfe                                                                                                    |
|---------|---------------------------------------|----------------------------------------------------------------------------------|----------------------------------------------------------------------------------------------------|
|         | Der Fingerscanner<br>leuchtet rot.    | Der Finger wurde nicht<br>erkannt oder es sind noch<br>keine Finger gespeichert. | Ziehen Sie den Finger<br>nochmals über den Sensor<br>oder speichern Sie<br>mindestens einen Finger<br>ein. |
|         | Der Fingerscanner<br>blinkt orange.   | Keine Busverbindung zur<br>Steuereinheit.                                        | Prüfen Sie die Verkabelung<br>oder nehmen Sie das<br>Gerät in Betrieb.                                     |
|         | Der Fingerscanner<br>blinkt rot/grün. | Der Sensor des<br>Fingerscanners ist<br>verschmutzt bzw. kaputt.                 | Reinigen Sie den Sensor.                                                                                   |

Falls diese Abhilfen das Problem nicht lösen, kontaktieren Sie Ihren Händler. Falls das System zu ekey biometric systems GmbH eingeschickt werden muss, achten Sie auf eine sachgemäße Verpackung. Eine unsachgemäße Verpackung kann Gewährleistungsansprüche gefährden.

# Instandhaltung

Das System ist grundsätzlich wartungsfrei.

Die Sensorfläche des Fingerscanners ist aufgrund der immer wiederkehrenden Verwendung (Finger ziehen) praktisch selbstreinigend. Falls der Fingerscanner trotzdem verschmutzt, reinigen Sie ihn sanft mit einem feuchten (nicht nassen), nicht kratzenden Tuch. Geeignet sind Wattestäbchen, Mikrofaser- und Brillentücher. Nicht geeignet sind sämtliche baumwollenthaltende Stoffe, Papierhandtücher und Papiertaschentücher, Küchenschwämme, befeuchtete Geschirrtücher und Küchenrollen. Verwenden Sie reines Wasser ohne Reinigungsmittelzusätze.

# Entsorgung

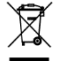

Gem. Richtlinie 2012/19/EU des Europäischen Parlaments und des Rates vom 4. Juli 2012 über Elektro- und Elektronik-Geräte sind nach dem 13.08.2005 gelieferten Elektro- und Elektronik-Altgeräte der Wiederverwertung zuzuführen. Sie dürfen nicht im Hausmüll entsorgt werden. Da die Entsorgungsvorschriften innerhalb der EU von Land zu Land unterschiedlich sein können, sprechen Sie Ihren Fachhändler im Bedarfsfall an.

#### Österreich

ekey biometric systems GmbH Lunzerstraße 89, A-4030 Linz Tel.: +43 732 890 500 0 office@ekey.net

#### Schweiz & Liechtenstein

ekey biometric systems Schweiz AG Landstrasse 79, FL-9490 Vaduz Tel.: +41 71 560 54 80 office@ekey.ch

#### Italien

ekey biometric systems Srl. Kopernikusstraße, 13/A, I-39100 Bozen Tel.: +39 0471 922 712 italia@ekey.net

#### Deutschland

ekey biometric systems Deutschland GmbH Industriestraße 10, D-61118 Bad Vilbel Tel.: +49 6187 906 96 0 office@ekev.net

#### **Region Adria Ost**

ekey biometric systems d.o.o. Vodovodna cesta 99, SI-1000 Ljubljana Tel.: +386 1 530 94 89 info@ekey.si

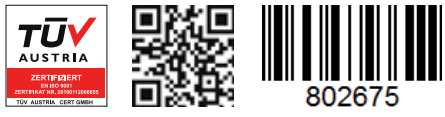

ID251/564: Version 2, 2017-03-09; Media-Center-ID: 3014

# www.ekey.net

Made in Austria